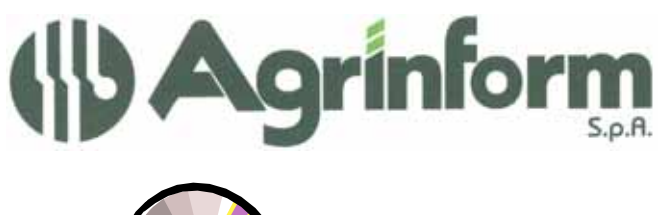

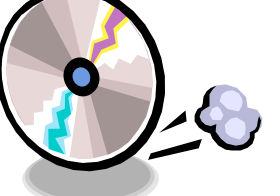

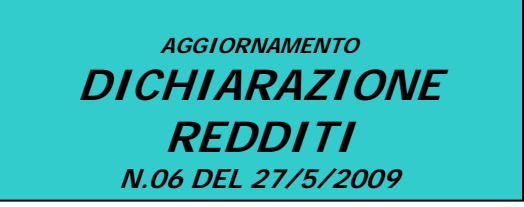

## MODIFICHE PRESENTI NELL'AGGIORNAMENTO

- Stampa UNICO PERSONE FISICHE base: nelle stampe che inviamo non e' compresa la stampa dei quadri aggiuntivi che invieremo con un successivo aggiornamento.
- Stampa UNICO SOCIETA' DI PERSONE e relativi QUADRI AGGIUNTIVI
- Stampa IRAP
- QUADRO RU: data entry
- QUADRO CM: data entry
- **PROGRAMMI DI IMPORTAZIONE DA IVA (IRAP-UNICO):** è stata riattivata la possibilità di esportare i dati dall' Iva verso la sezione 1 dell' Irap. Attenzione. Poiché la sezione 1 dell'Irap non ha corrispondenza con la precedente sezione 1, raccomandiamo un puntuale controllo ed eventuale integrazione dei dati importati: alcuni vecchi righi IQ5, IQ13, IQ14 non confluiscono più in alcun campo della nuova sezione e il campo IQ3 della nuova sezione non era oggetto di rilevazione nella vecchia sezione. Risulta dunque molto utile stampare fisicamente il tabulato di controllo dalla procedura Iva e verificare i dati importati. Raccomandiamo di effettuare le copie degli archivi DIRE prima dell'importazione.
- BOLLETTICI ICI: sono stati adeguati al nuovo tracciato

ATTENZIONE! Poiché abbiamo dovuto, per gestire il nuovo modello unico, modificare ed inviare il file contenente tutti i moduli pcl gestiti dalla procedura Redditi 2009, chi ha impostato il numero di copie del modello F24 diverso da 3 deve utilizzare l'apposito programma SERV-G24 per reimpostare il numero copie desiderato.

## NOTE OPERATIVE PER IL CARICAMENTO DELL'AGGIORNAMENTO

Prima di avviare l'aggiornamento, <u>accertarsi che la procedura Dichiarazione Redditi sia</u> <u>chiusa, in rete effettuare la verifica su tutte le stazioni</u>, ed effettuare doppio-click sul file .exe.

Cap. Soc. €723.000,00 i.v. Codice fiscale 07444300581 PartitalVA 01778461002 Iscr. Reg. Impr.Roma 07444300581 R.E.A. di Roma 613426